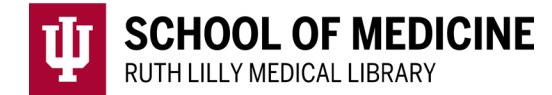

# Scopus

# for topic searching

#### Access Scopus

- 1. Go to <u>Ruth Lilly Medical Library Databases</u>. (https://iupui.libguides.com/az.php?s=83627)
- 2. Scroll down to click on **Scopus** or click "**S**" on the alphabet bar.
- 3. NOTE: You may need to enter your IU username, passphrase and DUO.

# Basic Topic Search in Scopus

| New                                          |                    |          |
|----------------------------------------------|--------------------|----------|
| a Documents 🔗 Authors 🔏 Researcher Discovery | filiations         | Search t |
|                                              |                    |          |
|                                              |                    |          |
| Search within                                | ocuments *         |          |
| Article title, Abstract, Reywords            | sease^ transplant^ |          |
|                                              |                    |          |

1. In the Documents tab, type keywords next to the Search within Article title, Abstract, Keywords drop-down box. Click on **Search**.

| 39,88] | L documents found                                                                         |                                                                   | N Ana                                                                                                    | lyze results |
|--------|-------------------------------------------------------------------------------------------|-------------------------------------------------------------------|----------------------------------------------------------------------------------------------------|--------------|
| All    | ✓ Export ✓ Download Citation overview ··· More                                            | Show all abstrac                                                  | ts Sort by Date (newest)                                                                                                    | <u> </u>     |
|        | Document title                                                                            | Authors                                                           | Source Date (newest)<br>Date (oldest)                                                                                                    | Citation     |
| 1      | Article<br>Hepatic artery-related complications after live donor liver<br>transplantation | Pamecha, V., Sinha, P.K.,<br>Mukund, A.,Kumar, A.H.,<br>Gupta, S. | Cited by (highest)<br>Cited by (lowest)<br>Langenbee Relevance<br>Surgery, 44<br>First Author (A-Z)<br>First Author (Z-A)<br>Course Tile (A-Z) |              |
|        | Show abstract V Find It 7 View at Publisher 7 Rel                                         | lated documents                                                   | Source Title (A-Z)<br>Source Title (Z-A)                                                                                                    |              |

- 2. Click on the **Sort by** drop-down arrow to change how the results are sorted.
- 3. Click on Show all abstracts to read article abstracts

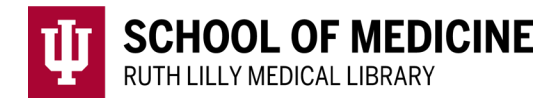

### Fine-tune your topic search

| Refine search   Search within results   Filters   Year | 1. N<br><b>Refi</b><br>choo<br>butto | arrow the search usin<br><b>ne search</b> on the let<br>sing an option, click<br>on. | g any of the opti<br>t-hand side of th<br>on the <b>Exclude</b> | ions provided und<br>he screen. After<br>button or <b>Limit</b> |
|--------------------------------------------------------|--------------------------------------|--------------------------------------------------------------------------------------|-----------------------------------------------------------------|-----------------------------------------------------------------|
|                                                        |                                      |                                                                                      | Advanced query (●                                               |                                                                 |
| Search within<br>Article title, Abstract, Keywords     | ~                                    | Search documents *<br>"liver disease*" "transplant*"                                 | ×                                                               | <b>D</b>                                                        |
| AND V                                                  | ]                                    |                                                                                      |                                                                 |                                                                 |
| Search within<br>Article title, Abstract, Keywords     | ~                                    | Search documents<br>survival                                                         | ×                                                               | <b>D</b>                                                        |
| + Add search field                                     |                                      |                                                                                      | Reset Search Q                                                  |                                                                 |
| Documents Patents Secondary                            | documents                            | Research data ⊅                                                                      |                                                                 |                                                                 |

- 2. Add a search field with a new topic.
- 3. Narrow to Documents, Patents, Secondary documents or Research data.
- 4. Click on the **Search** button.

### Find Full Text of an article

- 1. Use the Find It Button **Find It** to check if full text is available.
- 2. If no full text is available, click on <u>Ruth Lilly Medical Library Content</u> <u>Management & Delivery</u>. (You may need to log into the service with your IU username and passphrase.)

#### Export, Print, and Save Scopus references

- 1. Click on the check box next to each article citation to export, print, and/or save.
- 2. Click on the:
  - **Export arrow** to export
  - **Download link** to then print
  - Under **More**, click on **Save to list** to save the chosen references in Scopus. NOTE: When Saving to a list, you will need to sign into and/or create a free Scopus account.

#### Assistance

Please feel free to <u>email us</u> (medlref@iupui.edu) or call 317-274-7182.

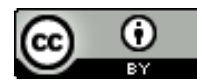